# ASPシステム ご利用ガイド

アクセスプランニング株式会社

# もくじ

| A S P インストーラをダウンロードする                                                                                                    | AS | SPをご利用いただくにあたっての注意事項(必読!!)       | <br>1  |
|----------------------------------------------------------------------------------------------------|----|----------------------------------|--------|
| A S P メインプログラムをセットアップする(A S P インストーラの起動)       ・・・・・・・・・・・・・・・・・・・・・・・・・・・・・・・・・・・・                                                                                                    | AS | SPインストーラをダウンロードする                | <br>2  |
| A S P メイン以外のアプリケーションを使用するには       アプリケーションのダウンロード       7         アプリケーションの登録                                                                                                    | AS | アメインプログラムをセットアップする(ASPインストーラの起動) | <br>4  |
| アプリケーションのダウンロード                                                                                                    | AS | アメイン以外のアプリケーションを使用するには           |        |
| アプリケーションの登録10アプリケーションの改訂インストール11アプリケーションの削除12A S P の使い方13プロテクト I D (A S P キー)の登録方法16継続キーの取得方法17A S P キー登録が受け付けられない場合は・・・20インターネットに接続されていないパソコンで使用する場合は・・・21A S P キーが無効になった場合は・・・21マニュアルの参照方法22アプリケーションの表示名称変更と並べ替え23画面設定24システム既定ボタンの配置25ホームページを開く26メールを送信する27ホームページが開かない・メールが送信できない28                                                           |    | アプリケーションのダウンロード                  | <br>7  |
| アプリケーションの改訂インストール11アプリケーションの削除12A S P の使い方13プロテクト I D (A S P キー)の登録方法16継続キーの取得方法17A S P キー登録が受け付けられない場合は・・・20インターネットに接続されていないパソコンで使用する場合は・・・21A S P キーが無効になった場合は・・・21マニュアルの参照方法22アプリケーションの表示名称変更と並べ替え23画面設定24システム既定ボタンの配置25ホームページを開く26メールを送信する27ホームページが開かない・メールが送信できない28                                                                        |    | アプリケーションの登録                      | <br>10 |
| アプリケーションの削除・・・・・・12A S P の使い方A S P キーの取得方法13プロテクト I D (A S P キー)の登録方法・・・・・・16継続キーの取得方法・・・・・・17A S P キー登録が受け付けられない場合は・・・17A S P キー登録が受け付けられないパソコンで使用する場合は・・・20インターネットに接続されていないパソコンで使用する場合は・・・21A S P キーが無効になった場合は・・・・・・・・マニュアルの参照方法・・・・・アプリケーションの表示名称変更と並べ替え・・・・・画面設定・・・・・システム既定ボタンの配置・・・・・ホームページを開く・・・・メールを送信する・・・・ホームページが開かない・メールが送信できない・・・・28 |    | アプリケーションの改訂インストール                | <br>11 |
| A S P の使い方 13A S P キーの取得方法 13プロテクト I D (A S P キー)の登録方法 16継続キーの取得方法 17A S P キー登録が受け付けられない場合は・・・ 20インターネットに接続されていないパソコンで使用する場合は・・・ 21A S P キーが無効になった場合は・・・ 21マニュアルの参照方法 22アプリケーションの表示名称変更と並べ替え 23画面設定 24システム既定ボタンの配置 25ホームページを開く 26メールを送信する 27ホームページが開かない・メールが送信できない 28                                                                           |    | アプリケーションの削除                      | <br>12 |
| ASPキーの取得方法13プロテクトID(ASPキー)の登録方法16継続キーの取得方法17ASPキー登録が受け付けられない場合は・・・17ASPキー登録が受け付けられないパソコンで使用する場合は・・・20インターネットに接続されていないパソコンで使用する場合は・・・21ASPキーが無効になった場合は・・・21マニュアルの参照方法22アプリケーションの表示名称変更と並べ替え23画面設定24システム既定ボタンの配置25ホームページを開く27ホームページが開かない・メールが送信できない28                                                                                             | AS | SPの使い方                           |        |
| プロテクトID(ASPキー)の登録方法                                                                                                    |    | ASPキーの取得方法                       | <br>13 |
| 継続キーの取得方法17ASPキー登録が受け付けられない場合は・・・20インターネットに接続されていないパソコンで使用する場合は・・・21ASPキーが無効になった場合は・・・21マニュアルの参照方法22アプリケーションの表示名称変更と並べ替え23画面設定24システム既定ボタンの配置25ホームページを開く26メールを送信する27ホームページが開かない・メールが送信できない28                                                                                                    |    | プロテクトID(ASPキー)の登録方法              | <br>16 |
| ASPキー登録が受け付けられない場合は・・・20インターネットに接続されていないパソコンで使用する場合は・・・21ASPキーが無効になった場合は・・・21マニュアルの参照方法22アプリケーションの表示名称変更と並べ替え23画面設定24システム既定ボタンの配置25ホームページを開く26メールを送信する27ホームページが開かない・メールが送信できない28                                                                                                    |    | 継続キーの取得方法                        | <br>17 |
| インターネットに接続されていないパソコンで使用する場合は・・・21ASPキーが無効になった場合は・・・21マニュアルの参照方法22アプリケーションの表示名称変更と並べ替え23画面設定                                                                                                    |    | ASPキー登録が受け付けられない場合は・・・           | <br>20 |
| ASPキーが無効になった場合は・・・21マニュアルの参照方法22アプリケーションの表示名称変更と並べ替え23画面設定24システム既定ボタンの配置25ホームページを開く26メールを送信する27ホームページが開かない・メールが送信できない28                                                                                                    |    | インターネットに接続されていないパソコンで使用する場合は・・・  | <br>21 |
| マニュアルの参照方法・・・・・・22アプリケーションの表示名称変更と並べ替え・・・・・・23画面設定・・・・・・24システム既定ボタンの配置・・・・・・25ホームページを開く・・・・・・26メールを送信する・・・・・・27ホームページが開かない・メールが送信できない・・・・・28                                                                                                    |    | ASPキーが無効になった場合は・・・               | <br>21 |
| アプリケーションの表示名称変更と並べ替え・・・・・23画面設定・・・・・24システム既定ボタンの配置・・・・・25ホームページを開く・・・・・26メールを送信する・・・・・27ホームページが開かない・メールが送信できない・・・・・28                                                                                                    |    | マニュアルの参照方法                       | <br>22 |
| 画面設定24システム既定ボタンの配置25ホームページを開く26メールを送信する27ホームページが開かない・メールが送信できない28                                                                                                    |    | アプリケーションの表示名称変更と並べ替え             | <br>23 |
| システム既定ボタンの配置 25ホームページを開く 26メールを送信する 27ホームページが開かない・メールが送信できない 28                                                                                                    |    | 画面設定                             | <br>24 |
| <ul><li>ホームページを開く 26</li><li>メールを送信する 27</li><li>ホームページが開かない・メールが送信できない 28</li></ul>                                                                                                    |    | システム既定ボタンの配置                     | <br>25 |
| メールを送信する ・・・・・・ 27<br>ホームページが開かない・メールが送信できない ・・・・・・ 28                                                                                                    |    | ホームページを開く                        | <br>26 |
| ホームページが開かない・メールが送信できない                                                                                                    |    | メールを送信する                         | <br>27 |
|                                                                                                    |    | ホームページが開かない・メールが送信できない           | <br>28 |

# << ASPを新規導入する場合 >>

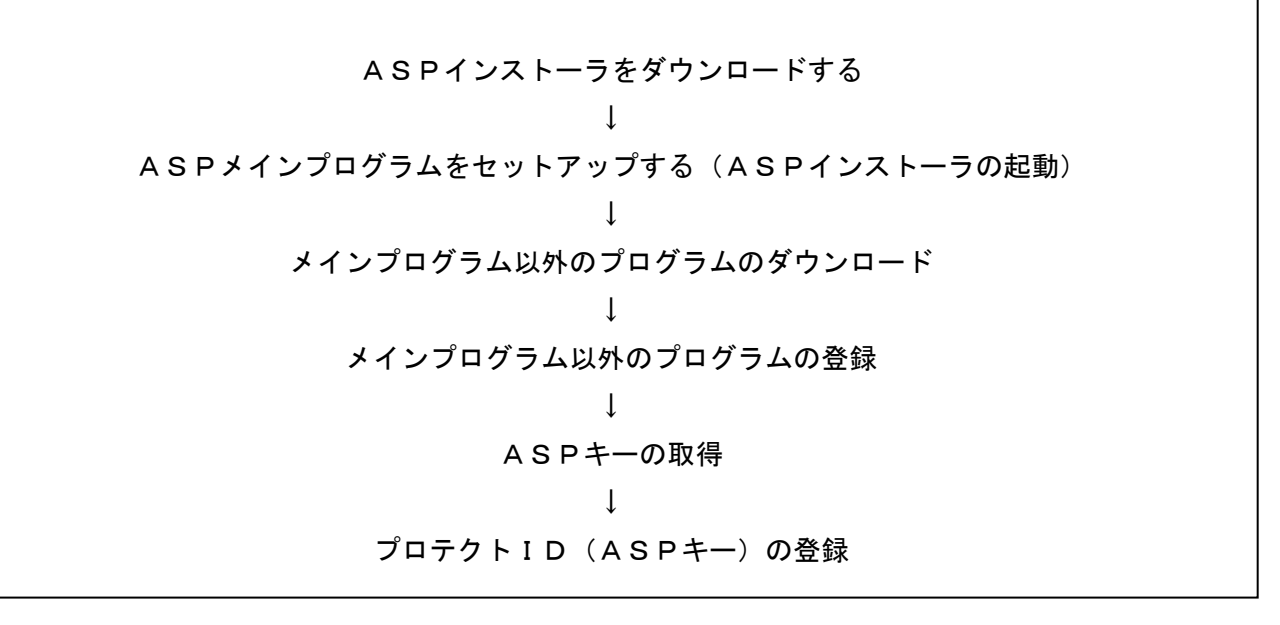

以上の手順で、ダウンロードとインストールを行ってください。

## ASPをご利用いただくにあたっての注意事項

- ASP製品は全て弊社ホームページ(http://www.acspln.com)からダウンロードしてくだ さい。
- ASPメインプログラムは必須です。必ずASPインストーラをダウンロードし、ASPメインプログラムをインストールしてください。
   その他のASP製品は、ASPメインプログラムから登録してください。
- ASPメインプログラムのインストール先は、必ずルート直下(C:、D:など)にして下さい。
   "Program Files"等には絶対にインストールしないで下さい。
   フォルダの階層が深くなり、ASP製品が起動出来なくなる可能性があります。
   (推奨フォルダ = C: ¥ASPSystem)
- その他のASP製品のダウンロード先は、必ずASPメインプログラムが存在しているフォ ルダ(通常は、C:¥ASPSystem)へ保存してください。このフォルダ以外に保存 し、「アプリケーションの登録」を行っても正常にインストールされません。
- ASPメインの『初回起動』および『プロテクトIDの取得申し込み』『プロテクトIDの登録』『継続プロテクトIDの登録』は、windowsの管理者権限(Administrators)で起動・申し込み・登録を行ってください。(Windows 2000/NT/XP/7/8 それ以降の 0S など)その後、ユーザー権限でWindowsを起動しても製品版として動作いたします。
- プロテクトID (ASP キー)の取得をする場合、『ユーザー情報』の必要事項を必ず入力して ください。情報が不完全な場合『プロテクトIDの取得』の申し込みが送信できません。
- プロテクトIDを登録した後はパソコンの日付を変更しないで下さい。変更すると「不正処理 が行われた」と自動判断され、製品版ではなくデモ版として起動してしまいます。 なお、製品版として動作していたものがデモ版と判断された時点で、『プロテクトID』は無 効化し、同じキーは使用できなくなります。 この場合、再度『プロテクトIDの取得申し込み』(有料=10,800円)が必要になります。

<u>プロテクトIDを入力後、絶対にASPを再インストール(新規インストール)しないでくださ</u> い。プロテクトID(ASPキー)が無効となり、再度『プロテクトIDの取得申し込み』(有料= 10,800円)が必要になります。

- 発行された『プロテクトID』は、発効日より2週間以内に入力してください。
- 『プロテクト I D』は、『取得申し込み』いただいたパソコン固有のものです。他のパソコン ではご利用になれません。

## ASPインストーラをダウンロードする

ダウンロードに先立って、ダウンロード専用のフォルダを作成しておく事をお勧めします。 (推奨フォルダ = C: ¥ASPSystem)

多くのプログラムをダウンロードする場合、1箇所にまとめて置く事が管理上も便利だからです。

# 初めてASPを利用する場合、ASPインストーラを必ずダウンロードしてください。

## すでにASPをセットアップしている場合は必要ありません。

次に、ASPインストーラを起動し、ASPメインプログラムをセットアップしてください。

ASPメインプログラムから他の全てのASPプログラムを登録します。

プログラムを直接解凍して実行しようとしても、実行できませんのでご注意下さい。

メニューの『初めて使う』から「ASPメインシステム」コーナーに入り、画面下にある 「ASPメインシステムのダウンロード」をクリックして下さい。

| P                                          | アクセスプランニング株式会社 00000                                                                                                    |       |
|--------------------------------------------|----------------------------------------------------------------------------------------------------|-------|
| CONTENTS<br>HOME                           | ASPX12927L                                                                                                    |       |
| 会社案内<br>T/II-12-[]<br>                     | ASPENDER<br>Step.1<br>Step.2<br>Step.2<br>Step.3<br>Step.3<br>Step |       |
| デジェニーデ<br>ムSD4143万法<br>も目54720-ド<br>サポート会員 | Step.6<br>フル 備能使用 OK L<br>本<br>Step.5<br>本<br>Step.5<br>本<br>ASP申し込み                                                                                                    |       |
| 08A<br>861/644                             | 全てのアプリケーションの基本となる、「ASPメインプログラム」をダウンロードします。<br>注意!既に本システムをインストールしている方は絶対に再インストールはしないで<br>下さい。現在ご利用頂いているアプリケーションが全て使用できなくなります。                                                                                                    |       |
|                                            | <ul> <li>ダウンロードの前に・・・・</li> <li>ダウンロードの前に・・・・</li> <li>オクスブローラでインストールするドライブのルート直下に作成します。</li> <li>名称はTASPSystemJとして下さい。</li> <li>(例: 0:4%SPSystem)</li> <li>本ホームベージェ以ダウンロードするアブリケーションは、全てこのフォルダに保存します。</li> </ul>                                                                                                    |       |
|                                            | : 中略                                                                                                    |       |
|                                            | インストール先のドライブが「C: ¥」以外であれば、「参照ボタン」を押して<br>インストール先のフォルダを指定して下さい。                                                                                                    |       |
|                                            |                                                                                                    |       |
|                                            | CXX+4先ディルクトリー           C:#4SPsystem           InstaliShield           < 戻る(g) [次へ(B) > 1+7/4]                                                                                                    | クリック! |
|                                            | ASD+10-27-2003-070-Fia + 20-3をクリー!<br>ASP547292554の5920日-F<br>以上で「ASP2472525404724-ルロ第了です。<br>しかし、このままではアプリケーションにはまだ使用できません!<br>次に、各アプリケーションをダウンロートします。                                                                                                    |       |
|                                            | 630                                                                                                    |       |

ファイルの保存画面が表示されますので、「保存」ボタンを押します。

| 77110 | ダウンロード - セキュ                             | ュリティの警告                                 |                                     | $\overline{\mathbf{X}}$     |
|-------|------------------------------------------|-----------------------------------------|-------------------------------------|-----------------------------|
| このファイ | ルを実行または保存しま                              | ますか?                                    |                                     |                             |
|       | 名前: ASP_<br>種類: アブリ・<br>発信元: acspl       | SetUp.EXE<br>ケーション, 5.63 MB<br>In.com   |                                     |                             |
|       |                                          | 実行(R)                                   | 保存⑤                                 | **>セル                       |
| 1     | インターネットのファイノ<br>を起こす可能性があり<br>行したり保存したりし | ルは役に立ちますが、<br>ります。発信元が信頼<br>ないでください。 危険 | このファイルの種<br>頃できない場合は<br><u>性の説明</u> | 類はコンピュータに問題<br>よ、このソフトウェアを実 |

保存場所を指定する画面が表示されますので、保存先のフォルダを選択し「保存」ボタンを押します。

| 名前を付けて保存                     |                              |                |       | $\sim$     | ? 🛛    |                |
|------------------------------|------------------------------|----------------|-------|------------|--------|----------------|
| 保存する場所仰                      | ☞ ローカル ディスク<br>▲ SB-unit way | (C:)           | ✓ €   |            |        |                |
| 長浜住・たつっく川                    | Becuments and                | Settings       |       | $\uparrow$ |        |                |
|                              | DownLoad                     |                |       |            |        |                |
| デスクトップ                       |                              |                |       | このボ        | タンで新   | しいフォルダを作成できます。 |
| کې<br>۲۲ ۲+۲۶                |                              |                |       |            |        |                |
| <b>7</b> 1 JUL1-9            | 保存先                          | このフォルタ         | 「をダブ) | ルクリッ       | クします   |                |
|                              |                              |                |       |            |        |                |
| マイ ネットワーク                    | ファイル名(N):                    | ASP_SetUp.EXE  |       | ~          | 保存(5)  |                |
|                              | ファイルの種类(工):                  | アプリケーション       |       | ~          | ギャンセル  |                |
|                              |                              |                |       |            |        |                |
| 保存する場所の                      | 🚞 ASPsystem                  |                | ~ (   | ) 🌶 📂 🛄-   |        | 保存先のフォルダに入り「保存 |
|                              |                              |                |       |            |        | ギタンな畑します       |
| 最近使ったファイル                    |                              |                |       |            |        | ホクンを作しより。      |
|                              |                              |                |       |            |        |                |
|                              |                              |                |       |            |        |                |
| אנאנדאיז זיק<br>אנאנדאיז זיק |                              |                |       |            |        |                |
|                              |                              |                |       |            |        | 旧ちギタン          |
|                              |                              |                |       |            |        | / 沐仔小グ /       |
| ₹1 <u>3</u> 282-9            |                              |                |       |            |        |                |
| マイ コンピュータ<br>マイ ネットワーク       | 7-241-52000                  | ASP Settle EVE |       |            | (異在(5) |                |

ASPインストーラ(ASP\_Setup.exe)が保存先のフォルダにダウンロードされます。

| 43% / ASP_SetUp.EXE 完了しました  |                                                     |        |  |  |  |  |  |
|-----------------------------|-----------------------------------------------------|--------|--|--|--|--|--|
| 保存しています<br>www.acspln.com - |                                                     |        |  |  |  |  |  |
| 推定残り時間:                     | 4 秒 (5.63 MB 中の 2.33 MB をコピ                         | -lalt) |  |  |  |  |  |
| ダウンロード先:<br>転送率:            | ダウンロード先: C¥ASPsystem¥ASP_SetUp.EXE<br>転送率: 842 KB/秒 |        |  |  |  |  |  |
| ▼ダウンロードの完                   | 7後、このダイアログ ボックスを閉じる(O)<br>ファイルを開く(O) フォルダを開く(E)     | キャンセル  |  |  |  |  |  |

## ASPメインプログラムをセットアップする(ASPインストーラの起動)

エクスプローラを起動して、ASPメインプログラムをセットアップします。

エクスプローラがデスクトップに貼り付いていなければ、下図のように、スタートメニューから起 動してください。

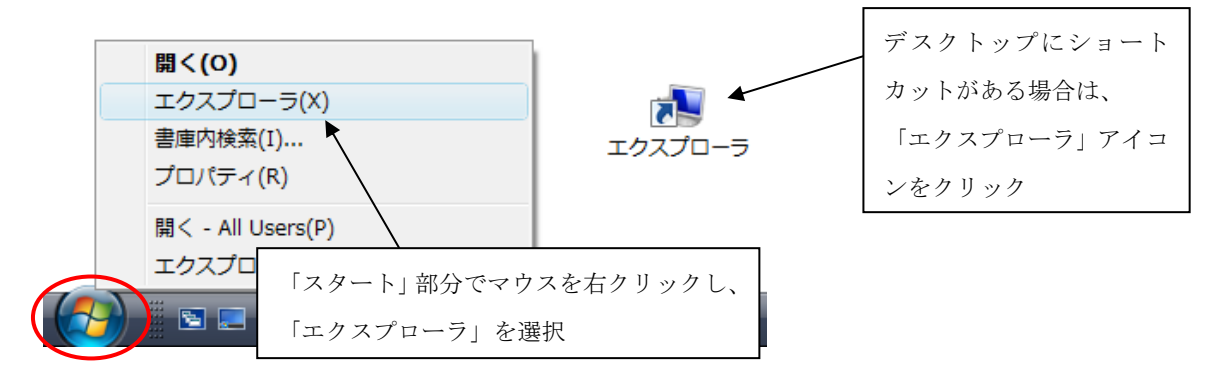

エクスプローラが起動したら、ダウンロードしたフォルダ内のASPインストーラである 「ASP\_Setup.exe」を見つけ、マウスでダブルクリックします。

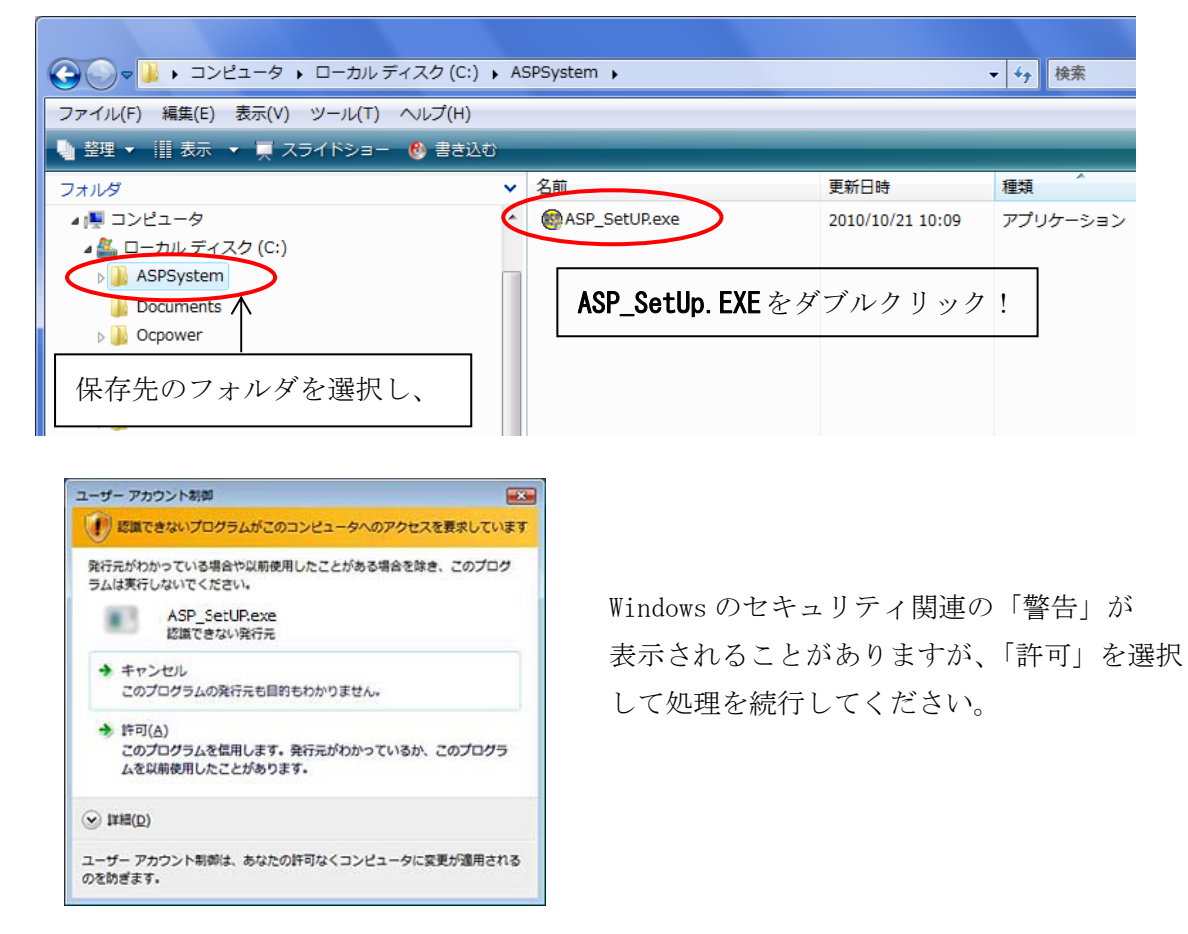

## << 新規インストール手順 >>

1. 『ASPシステム インストール』画面が表示されます。

| ◎ ASPシステムインストール |                                                    |            |             |
|-----------------|----------------------------------------------------|------------|-------------|
|                 | ASPシステム インストール                                     |            |             |
|                 | ASP5/791, Ver 220 キインストールします。<br>EX-MINIERPUT(2251 | [次へ] を押して、 | 処理を進めてください。 |
| S.              | <b>®</b>                                           |            |             |
|                 | Copyright (C) 2005- Access/Flanving co.1td         |            |             |
|                 | 様行するには、したへ進クリックしてくだだい。                             |            |             |
| Difference (2)  | * 18.000                                           |            |             |
|                 |                                                    |            |             |

2. インストール先の指定画面になります。

ファイルのコピー先フォルダには、既定値(C:¥ASPsystem)が表示されていますので、 任意のフォルダへ解凍したい場合は「参照」ボタンを押して解凍先を変更してください。

![](_page_6_Picture_5.jpeg)

3. 「次へ」を押すと、インストール先の確認画面が表示されます。 再度、「次へ」を押すとインストールが開始されます。

※「デスクトップ上にショートカットを作成」

| 以下の指定でインストールを実行します。                   |    | () ASP52                                | ステムインストール                            |  |
|---------------------------------------|----|-----------------------------------------|--------------------------------------|--|
|                                       |    | 1531                                    | ー <b>ル中</b><br>イルのコピーやその他の処理を行っています。 |  |
| インストール元自己解凍実行ファイル:<br>C¥ASP SetUP.exe |    |                                         |                                      |  |
| -<br>インストール先フォルダ:                     |    | , i i i i i i i i i i i i i i i i i i i | アンインストール情報登録中                        |  |
| C¥ASPSystem¥                          |    |                                         | ショートカット登録中                           |  |
| √ デスクトップ上にショートカットを作成する(D)             |    | CW                                      | Vindows¥system32¥3k5Print.dll        |  |
|                                       |    |                                         |                                      |  |
| Т                                     |    |                                         |                                      |  |
| コピーを開始するには、D次へJをクリックしてくださ             | ٥, |                                         |                                      |  |
|                                       |    |                                         |                                      |  |

※インストール先のフォルダが存在しない場合、 下図のメッセージが表示されますが、[はい] を押して処理を続行して下さい。

| は、必須項目です。           | ASPシステム イ |
|---------------------|-----------|
| 必ずチェックを付けた状態でインストール | C:¥       |
| を行って下さい。            |           |
|                     |           |

— 5 —

| ASPシステム インストール                        | ×                         |
|---------------------------------------|---------------------------|
| C:¥ASPSystem     フォルダが存在し     続行しますか? | ¥<br>」ないため、インストール時に作成します。 |
|                                       | (まい(Y) いいえ( <u>N</u> )    |

- ※1. インストール先には既定値の「C:¥ASPsystem」がセットされています。
- ※2. インストール先を変更するには「参照」ボタンを押し「ディレクトリの選択」画面 でインストール先を変更しますが、ドライブ部分(C:)だけを変更してください。 (D:, E:など)この時、¥ASPSystem は絶対に消さないでください。
- ※3. ASPメインプログラムのインストール先は、必ずルート直下(C:、D:など)に して下さい。"Program Files"等には絶対にインストールしないで下さい。 フォルダの階層が深くなり、ASP製品が起動出来なくなる可能性があります。 (推奨フォルダ = C:¥ASPSystem)
- 4. インストールが完了すると、下図のメッセージが表示されます。

| 🙆 ASPシステム インストール |                         |
|------------------|-------------------------|
|                  | インストールの完了               |
|                  | インストールが完了しました。          |
| EXEpress CX      | < 戻る(B) <b>美7</b> キャンセル |

[完了] ボタンを押して、インストール完了です。

#### << インストール完了後 >>

**ASP** 

インストールが完了すると、ASPのメインプログラムを起動する為の アイコンがデスクトップに貼り付きます。 ASPシステム

- ※ASPはこのアイコンをダブルクリック(又はクリック)して起動(以後「ASPメイン」と表 記)します。
- ※ASPの各製品の起動やインストール・アンインストールは、ASPメインから行います。
- ※ASPを起動すると、「プロテクトID」を入力して『正規版』にならない限り、下記の画面が表 示されます。

![](_page_7_Picture_11.jpeg)

「プロテクトID」の取得·入力方法は、後述の 「ASPキーの取得」と 「プロテクトID(ASPキー)の登録」を 参照してください。

- ※『ASP\_SetUP.exe』がインストール先(既定値のままインストールしている場合 C:¥ASPsystem) に存在している場合、ASPメインを起動すると自動的に削除されます。
  - これは、ASPキー入力後に間違って再インストールしてキーが無効化しないように意図的に削 除しています。

『ASP SetUP. exe』を消去したくない場合は、別のフォルダにコピーしておいてください。

# アプリケーションのダウンロード

メインプログラム以外のASP製品をダウンロードします。

# ※ASPメインプログラムをインストールしてから行ってください。

1. ASPメインを起動し、パソコンがインターネットにつながっていることを確認してから、 [ヘルプ]-[アクセスの HomePage を開く]を選択すると、弊社ホームページが表示されます。

![](_page_8_Figure_4.jpeg)

2. 『ダウンロード』コーナーに入り、使いたいプログラムのダウンロードを行います。

|                                                                                                    | アクセスプランニン                                                                           | <u>グ株式会社</u>                            |                                  |                              | 0                 |        |    |
|----------------------------------------------------------------------------------------------------|-------------------------------------------------------------------------------------|-----------------------------------------|----------------------------------|------------------------------|-------------------|--------|----|
| CONTENTS                                                                                                    | <i>ダウンロードコーナー</i>                                                                   | ASPの各                                   | 製品インス                            | ストールにに                       | t <b>[UNLHA32</b> | .DLL』カ | 5必 |
| HOME                                                                                                    |                                                                                     | 要です。イ                                   | ンストー                             | ル時にエラ-                       | ーメッセー             | ジが表え   | 示さ |
| <u>会社業内</u><br>7別/->シー記                                                                                                    |                                                                                     | れる場合は                                   | 、ココから                            | 5 <b>['UNLHA32</b> .         | DLL』 のダ           | ウンロー   | -ド |
| <b>ENITRA</b>                                                                                                    | 「ASPメインシステ<br>また、各アブリケーシ                                                            | コーナーに                                   | 、入り、ダ                            | ウンロードと                       | -<br>             | ールを行   | テっ |
| ダウンロード                                                                                                    | のため、タウンロー                                                                           | てから、再                                   | <b>芟ASP</b> 集                    | 出をインス                        | トールして             | くださ    | М. |
| <u>ムンパンボロシンが分<br/>で目上がウレード</u><br>サポート会員                                                                                                    | ダウンロードから                                                                            | お申し込みまでを詳しく解<br>必ず読んでください!<br>ご利用ガイド    | 説したガイドです。                        |                              |                   |        |    |
| Q&A                                                                                                    | PDFファイルをご覧になるた                                                                      | めには、 <u>Adobe Acrobat Rea</u>           | <u>der</u> が必要です。 <mark>M</mark> | Adobe"<br>Reader             |                   |        |    |
| じついたなど  ・ ASPメインシステムから、ダウンロードしたアプリケーションを登録  「ASPSystem」フォルダにダウンロード後、ASPメインシステムを起動します。 「アプリケーションの登録」ボタンを押し、ダウンロードにアプリケーション(拡張 子、ASTA)を選択して開く」ボタンを押します。 この時、「UNLHA32DLLが見つかりません」というメッセージが表示された場合、 "UNLHA32DLL"の多プシュード及びインストールを行ってください。 "UNLHA32DLL"のタブシュードなどインストールを行ってください。 "UNLHA32DLL"のなどクシュードできます。 登録完了後、アプリケーションをご利用になれます。 |                                                                                     |                                         |                                  |                              |                   |        |    |
|                                                                                                    | アフリクーション<br>体系化数量計算システム                                                             | 6                                       | 3024-1                           | ダウンロード                       |                   |        |    |
|                                                                                                    | 「極楽!体系ブロ/ブロフェッ<br>測量計算システム                                                          | ショナル」                                   |                                  | <u> 全マニュアル</u>               |                   |        |    |
|                                                                                                    | 「Surveyor」                                                                          |                                         | ▶ <u>\$`0\0+</u>                 | ▶ 全マニュアル                     |                   |        |    |
|                                                                                                    | 工木専用CAD<br>「Oh-CAD/Power」                                                           |                                         |                                  |                              |                   |        |    |
|                                                                                                    | Oh-CAD図面集(北海道版)<br>汎用型路線設計CADシステム                                                   |                                         | <u>₩₫ウンロード</u>                   |                              |                   |        |    |
|                                                                                                    | 「Win-Road」<br>種進斯英作成白云語。 [5]                                                        | (1)/2/2/15/                             |                                  | → 入門編                        |                   |        |    |
|                                                                                                    | 標準的面件成フィッチー<br>平面線形取り合い計算<br>横断図 - 数値変換コンパ<br>「Win-Road」のオプションとい<br>こちらもダウンロードして下さい | <b>ター</b><br>う扱いになります。<br><sup>い。</sup> | ש <u>מסטם-ד</u>                  | <ul> <li>▶ 全マニュアル</li> </ul> |                   |        |    |
|                                                                                                    | 道路線形検討システム<br>「Win-Road/Plan」                                                       |                                         | ▶ <u>ダウンロード</u>                  | ▶ 全マニュアル                     |                   |        |    |
|                                                                                                    | コンター自動生成と地形モデルの<br>「Land-Win/Model」                                                 | 生成(仍                                    | 利) O h —                         | CADをダ                        | ウンロート             | 「する場   | 合、 |
|                                                                                                    |                                                                                     |                                         | ココを                              | ・クリックし                       | て下さい。             |        |    |

3. ファイルの保存画面が表示されますので、「保存」ボタンを押します。

![](_page_9_Picture_1.jpeg)

4. 保存先は、**必ずASPのメインプログラムがインストールされているフォルダ** 

(通常は、C:¥ASPSystem) へ保存します。

| 名前を付けて保存                                                        |     |                                    |                                             | ×                            |
|-----------------------------------------------------------------|-----|------------------------------------|---------------------------------------------|------------------------------|
| 😋 🕞 🗢 🔒 « ローカル ディスク (C:)                                        | ► / | ASPSystem 🕨                        | ▼ 4→ 検索                                     | Q                            |
| 🕒 整理 👻 🏢 表示 👻 📑 新しいフォノ                                          | レダ  |                                    |                                             | 0                            |
| フォルダ                                                            | ~   | 名前<br>WinPLAN.ASTA<br>WinRoad.ASTA | 撮影日<br>2010/10/23 14:56<br>2010/10/23 14:55 | タヴ<br>ASTA ファイル<br>ASTA ファイル |
| ▶ 🕌 Windows<br>⊿ 🏭 ローカルディスク (D:)                                |     | < III                              |                                             | •                            |
| ファイル名( <u>N</u> ): OhCAD.ASTA<br>ファイルの種類( <u>I</u> ): ASTA ファイル |     |                                    |                                             | •                            |
| <ul> <li>フォルダの非表示</li> </ul>                                    |     |                                    | 保存(S)                                       | キャンセル                        |

パソコンによって保存先のフォルダ 表示の初期値が違いますので、 [ASPSystem]フォルダが見当たらない 場合はフォルダ表示部分から

ー ローカルディスク(C:)
 をクリック(又はダブルクリック)し、
 表示された一覧から「ASPSystem」を選
 択します。
 (Dドライブにインストールした場合は

ローカルディスク (D:)を選択)

![](_page_9_Figure_8.jpeg)

![](_page_9_Figure_9.jpeg)

-このマークを押し、 表示された一覧から

― ローカルディスク(C:)

をクリック(又はダブルクリック)し、 表示された一覧から「ASPSystem」を選 択します。

(Dドライブにインストールした場合は ローカルディスク(D:)を選択) 5. ASPメインが正常にインストールされていれば、ASPメインをインストールしたフォルダ 「ASPSystem」フォルダが表示されます。このフォルダが見つからない場合は参照ドラ イブが違う為だと思われますので、別のドライブ(D:やE:など)を参照してください。

| 名前を付けて保存                       |              |                                      | ×                      |
|--------------------------------|--------------|--------------------------------------|------------------------|
| 🚱 🕞 🗣 🔛 🗆 ーカル ディスク (C:) 🕨      | ASPSystem 🕨  | ▼ 47 検索                              | م                      |
| 🌗 整理 👻 🏢 表示 👻 📑 新しいフォルタ        | ,            |                                      | 0                      |
| フォルダ 🗸                         | 名前           | 撮影日                                  | タグ                     |
| C                              | WinPLAN.ASTA | 2010/10/23 14:56<br>2010/10/23 14:55 | ASTA ファイル<br>ASTA ファイル |
| ファイル名(N): OhCAD.ASTA           | $\backslash$ |                                      | •                      |
| ファイルの種類( <u>T</u> ): ASTA ファイル |              |                                      | •                      |
| 💿 フォルダの非表示                     |              | (保存(S)                               | **>セル                  |
|                                |              |                                      |                        |

6. ASPがインストールされているフォルダ (ココ) をクリック (またはダブルクリック) します。 クリックしたフォルダ名が [ココ] に表示されているのを確認し、「保存」 ボタンを押します。

| 名前を付けて保存                                                                                   | ASPSystem 🕨  | 検索               |            |
|--------------------------------------------------------------------------------------------|--------------|------------------|------------|
| フォルダ 🗸                                                                                     | 名前           | 撮影日              | 90         |
| 🔺 🚢 ローカル ディスク (C:)                                                                         | WinPLAN.ASTA | 2010/10/23 14:56 | ASTA ファイル  |
| ▶ 🌆 ASPSystem<br>▶ 🚠 Program Files<br>▶ 🛃 ProgramData<br>▶ 🛃 Windows<br>✔ 💒 ローカルレディスク (D:) | WinRoad.ASTA | 2010/10/23 14:55 | ASTA 7 41L |
| ファイル名(N): OhCAD.ASTA                                                                       |              | /                | •          |
| ファイルの種類( <u>T</u> ): ASTA ファイル                                                             |              |                  | •          |
| 💿 フォルダの非表示                                                                                 |              | 保存(S)            | **>セル      |

7. ダウンロードが開始されます。

![](_page_10_Picture_5.jpeg)

- 8. ダウンロード画面が消えるか、ダウンロード完了メッセージが表示されればダウンロード完了で す。
- 9. 他の製品もダウンロードする場合は、2~8を繰り返します。

※製品のダウンロードのついでに、「マニュアル」もダウンロードしておくことをお勧めします。 ※ダウンロード後ホームページを閉じ、次ページの

「メインプログラム以外のプログラムの登録」へ進みます。

#### アプリケーションの登録

ASP製品プログラムをASPメインプログラムから登録します。

欲しいプログラムを『ダウンロード』コーナーからダウンロードします。(手順は前頁の「メインプ ログラム以外のプログラムのダウンロード」参照。)

ASPメインプログラムを起動します。( *P* のアイコンをダブルクリックします。)

1. 「アプリケーションの登録」ボタンを押します。

![](_page_11_Picture_5.jpeg)

「アプリケーションの登録」ボタンを押すと、 ファイル選択画面が表示されます。

プログラムをダウンロードしたフォルダを選択すると、ダウンロードされたプログラムが表示されます。
 登録したいファイルを選択し、「開く」ボタンを押します。

| システム登録ファイルの選択               |                                   |           | ×                  |
|-----------------------------|-----------------------------------|-----------|--------------------|
| ファイルの場所(): 👔 ASPSystem      | • ← 🗈 🖻                           | f 📰 🗝     |                    |
| 2.0                         | 更新日時                              | 1251      | サイズ                |
| OhCAD.ASTA     WIDPLAN.ASTA | 2010/10/25 14:11 2010/10/23 14:56 | ASTA ファイル | 234 KB<br>3.486 KB |
| WinRoad.ASTA                | 2010/10/23 14:55                  | ASTA ファイル | 19,678 KB          |
|                             |                                   |           |                    |
|                             |                                   |           |                    |
|                             |                                   |           |                    |
|                             |                                   |           |                    |
| 77-11-8(N):                 |                                   |           | MK(Q)              |
|                             |                                   |           |                    |

(例) Oh-CADをインストールする場合は「OhCAD. ASTA」を選択する。

3. ファイルが解凍され、インストール確認画面が表示されます。

この時、フォルダ名を変更する事も可能ですが、システム既定値のままインストールすることを お勧めします。

| インストール先の確認                 | ×                              |
|----------------------------|--------------------------------|
| インストール先の確認を行います。           | 🗸 ОК                           |
| 77*リケーション名称 Oh - CAD/Power | × ++>t%                        |
| フォルダ名 OcPower¥             |                                |
| 共通フォルダ C:¥ASPSystem¥       | <ul><li>(固定名称・変更不可能)</li></ul> |

※新規登録時には「・・・フォルダを作成しますか」。改訂版や、マニュアル等のイン ストール時には「既に・・・が存在しています。上書きしますか」等のメッセージ が表示されることがありますが、「はい」又は「全て」を選択し、フォルダ作成・上 書き保存させてください。

- プログラムがインストールされ、メイン画面に製品のボタンが表示されます。
   以下、他のプログラムも同様の手順(1~3)で登録してください。
- ※ 操作マニュアルや図面集などもアプリケーションの登録と同様に「ホームページからダウンロー ド」し、「アプリケーションの登録」ボタンで登録(インストール)します。
- ※ 「アプリケーションの登録」には『UNLHA32. DLL』が必要です。『UNLHA32. DLL』はホームページか らダウンロード出来ます。

## アプリケーションの改訂インストール

登録と同様に改訂版をホームページからダウンロードします。

※各製品のバージョン情報を[ヘルプ]-[バージョン]で確認し、バージョンが新しくなっていた場合 にのみ、行ってください。(初めてインストールした場合は『改訂版』のダウンロードは不要です。)

1. 『改訂版ダウンロード』コーナーから必要な改訂版をダウンロードします。

|                        | P.                                     | <u>アクセスプ</u>                                           | <del>ラシ</del> ニ                              | -201                          | 林式会                  | <u>#</u> 00000                                                                                                    |  |
|------------------------|----------------------------------------|--------------------------------------------------------|----------------------------------------------|-------------------------------|----------------------|----------------------------------------------------------------------------------------------------|--|
|                        | NTENTS                                 | 改訂版ダウンロードコー                                            | <i>†</i> -                                   |                               |                      | BACK                                                                                                    |  |
| た<br>会社<br>で別れ<br>ごれ   | UNE<br>社家内<br>ティシー<br>1<br>日料金<br>めて使う | 2006年11月1日現在<br>ダウンロードは、製品名<br>ここでのダウンロー<br>ASPを新規でインス | の改訂版で <sup>-</sup><br>の横にある <sup>(</sup><br> | す。<br>🌌 ボタン<br>えです。<br>り場合(よこ | ッをクリックしてく;<br>こでのダウン | Eau。<br>ロードの必要はありません。                                                                                                    |  |
| 100                    |                                        | アブリケーション                                               | ダウンロード                                       | パージョン                         | 改訂年月日                | 改 訂 内 容                                                                                                    |  |
| AST A                  |                                        | ASPメインブログラム                                            | \$ <u>770-</u> F                             | 2.00                          | 2006.11.1            | メール送信先を「アクセスブランニング(林)」のアドレスに修<br>正。<br>複能の変更はありません。                                                                                                    |  |
| 4770<br>(7770<br>(810) | Dec V<br>Fréd<br>D&A<br>Drêdde         | 極楽! 体系ブロ<br>ブロフェッショナル                                  | <i>\$77</i> 4-\$                             | 7.01                          | 2006.11.1            | 工種体系マスターツリーの変更。<br>土質マスター(土質品号・動)を作成できるようになりました。<br>北海道建設部のツリーで作業上工(レベル2・3)の始目(レベ<br>ル4)に表記する上質記号にカンコ書きで土質雑日名を表示す<br>ろ欄絶ざ顔加えたた。<br>土積計算で平均防菌様が入力できるようになりました。<br>面積計算で用り防傷を一括でセットできるようになりました。<br>一般箇例計算書で出力タイプ選択機能を追加。<br>ングセルマスターンーによ言葉広人りを追加。 |  |
|                        |                                        | 測量計算システム<br>Surveyor                                   | 892 <b>0-</b> F                              | 2.02                          | 2006.11.1            | バージョン情報の修正。<br>機能の変更はありません。                                                                                                    |  |
| 2                      | A                                      | 汎用道路CAD<br>Win-Road                                    | <u>\$7&gt;0-</u> \$                          | 5.13                          | 2006.11.1            | バージョン情報の修正。<br>機能の変更はありません。                                                                                                    |  |
|                        |                                        | 道路線形検討システム<br>Win-Road/PLAN                            | \$77a-\$                                     | 4.01                          | 2006.11.1            | バージョン情報の修正。<br>機能の変更はありません。                                                                                                    |  |
|                        |                                        | コンター自動生成と<br>地形モデルの生成<br>Land-Win/Model                | \$ <u>77</u>                                 | 1.01                          | 2006.11.1            | バージョン情報の修正。<br>機能の変更はありません。                                                                                                    |  |
|                        |                                        |                                                        | $\Lambda$                                    |                               |                      |                                                                                                    |  |

\_\_\_\_ バージョンアップしたい製品の グルー ボタンを押します。

※バージョンアップ用のファイルには通常「OhCAD\_UPD. ASTA」等のように「\_UPD」が付きます。

- 2. ダウンロード後のインストール方法は「メインプログラム以外のプログラムの登録」をご覧下さい。
- 3. 改訂インストール後、必ず製品のバージョン情報([ヘルプ]-[バージョン])を確認してください。
  - ※ 改訂版のインストール先は、対象製品がインストールされているフォルダへインストールして ください。別のフォルダへインストールすると製品が改訂されないばかりか、正常に起動しなく なる可能性もありますのでご注意下さい。

| インストール先の確認                                                                          |                                        |
|-------------------------------------------------------------------------------------|----------------------------------------|
| インストール先の確認を行います。<br>77*ワターワョン名称 0.000 CAD/Power フォルダ名 0.000ver¥ 共通フォルダ C:¥A Systea¥ | ✓ 0K<br><u>★</u> 1+/2&<br>(固定名称・変更不可能) |
| インストー/                                                                              | レ先に注意!!                                |

# アプリケーションの削除

使用しなくなったアプリケーションを削除します。

1.「アプリケーションの削除」ボタンを押します。

| ④ ASPシステム【デモ版】 《       | Application Service | Provider »                     |             |
|------------------------|---------------------|--------------------------------|-------------|
| ファイル(W) 設定(V) ブロテクトIDの | )取得(2) ヘルノビ         |                                |             |
| 🛛 📝 アプリケーションの登録 🌘      | 🝟 アプリケーションの         | 削除 🎽 マニュアルの参照                  | <b>1</b> 終了 |
| 🚱 Oh-CAD/Power         | 🎽 Land-V            | Vin                            |             |
| 🌇 Win-Road             |                     |                                |             |
| 🤴 WinRoad/PLAN         |                     | プログラムを削除する場合                   | t l         |
| 🔮 体系ブロ                 |                     | 「アフリケーションの削除」,<br>  タンを押して下さい。 | 1           |
| Survey21               |                     |                                |             |

2.「アプリケーション一覧」が表示されるので、削除したいアプリケーションを選択し、「削除」ボ タンを押します。削除すると製品をインストールしたフォルダ毎消去されます。

(一覧から消え、ASPメインの製品ボタンも消えます)

![](_page_13_Figure_6.jpeg)

、 殺血を選択し「削尿」 かクンを押り

※間違って削除してしまった場合は・・・

再度「アプリケーションの登録」で、製品をインストールしてください。 尚、削除してしまったデータは復活できません。

### ASPキーの取得方法

登録されたプログラムはデモ版としてお使い頂けます。また、デモ版の運用期限は無期限です。 **デモ版の条件**:「印刷」ができません。CADの場合は、図面データを保存できません。 それ以外の機能は入力データ保存を含めて全てお使いになれます。

プログラムをお使いになった結果、デモ版を解除し全機能を使いたい場合は、ASPキーを購入し て頂く必要があります。メニューの「プロテクトIDの取得」または「ヘルプ」のメニュー内にある 「プロテクトIDの取得」を選択してください。

![](_page_14_Picture_3.jpeg)

「プロテクトIDの取得」をする前に、下図のように「ユーザー情報」タブを選択し、ユーザー情報を入力して下さい。

この情報が不完全な場合、ASPキーの申し込みができませんのでご注意下さい。

| バージョン情報                                      |                                                                                                    |                              |
|----------------------------------------------|----------------------------------------------------------------------------------------------------|------------------------------|
| 登録状況 ユー                                      | ザー情報ブロテクトID                                                                                                    |                              |
| ふりがな<br>会社名<br>郵便番号<br>都道府県<br>市区町村都<br>番地   | あくせすぶらんにんぐ     (全角ひらがな)     登録9/7*       アクセスブランニング(株)     (全角)     ○ 法人登録       063-0032     (半角数字)(例)064-0824     ○ 個人登録       北海道     (以わから選択)     (全角)       2番1号102     (全角) |                              |
| t <sup>*</sup> ル名 等<br>ふりがな<br>担当者氏名<br>電話番号 | (全角)           あくせず たろう         部署           亜曲州 太郎         没職           [011-302-3605]         FAX 審号 [011-302-3605]                                                             | この項目は任意入力です。<br>これ以外は全て必須です。 |
| E-Mail7h*bス                                  | support@acspln.com (ハ*スワード返送用アドレス)                                                                                                    |                              |
| メールサーハ`ー<br>※初期値で送                           | smtp.jcom.nome.ne.jp (POP3,IMAP,SMTPサーヘ`~)<br>信できない場合は、メー\$∮ーペーへOutlook等の[送信メー\$(SMTP)]を入力してください。                                                                                 |                              |
| アクセスブラ<br>営業時間:9<br>③ HomePage               | <mark>ンニング株式会社</mark><br>:00~17:00(土日祝祭日を除く月~金) FAX:011-302-3605<br>ホームページを開く http://www.acspin.com<br>メールを送る support@acspin.com                                                  |                              |

「プロテクトID」のタブを選択し、「プロテクトID の取得申し込み」ボタンを押します。

| 57557710:108-2151-24                                                                                                    | 27-508548                                                                                         |                                                                             |   |
|----------------------------------------------------------------------------------------------------|---------------------------------------------------------------------------------------------------|-----------------------------------------------------------------------------|---|
| ブロテクトID:                                                                                                    |                                                                                                   | <u>+-登録</u>                                                                 |   |
|                                                                                                    |                                                                                                   | プロテクト10の取得申し込み                                                              |   |
| ※ユーザー情報が入力されてい                                                                                                    | ないと「ブロテクトID@                                                                                      | 取得中し込み」は行われません。                                                             | - |
| - 注音車面 -                                                                                                    |                                                                                                   |                                                                             |   |
| ALL AND THE STATE OF THE STATE OF THE STATE |                                                                                                   |                                                                             |   |
| * []07710]                                                                                                    | 収得申し込みはキーの特                                                                                       | 性上、必ず、                                                                      |   |
| ※ 「ブロテクトID」のI<br>『ブロテクトを解除してき<br>※ この製品のデータ集造し                                                                                                    | 取得申し込みはキーの特<br>産社製品を使用したいマ<br>4. ネットワークには対                                                        | 性上、必ず、<br>シン』で行ってください。<br>広しておりません。                                         |   |
| * 「フロテクトID」の<br>『フロテクトを解除して<br>* この契品のデータ構造<br>* この契品のフロテクト                                                                                                    | Q得申し込みはキーの特<br>#社製品を使用したいマ<br>は、ネットワークには対<br>愛能は、マルチブロセッ                                          | 性上、必ず、<br>サン』で行ってください。<br>応しておりません。<br>り及び複数のネットワークカード                      | ē |
| ※ 「ブロテクトID」の<br>『ブロテクトを解除して<br>※ この製品のデータ構造<br>※ この製品のブロテクト<br>搭載したPCには対応し<br>※ Uiden=YP (2000/WIT)                                                                                                    | R2得申し込みはキーの特<br>産社製品を使用したいマ<br>は、ネットワークには対<br>酸能は、マルチブロセッ<br>ておりません。<br>「ゴロテクトート」の東               | 性上、必ず、<br>シン』で行ってください。<br>応しておりません。<br>り及び複数のネットワークカード<br>しみみ・キー登録を行う機会は    | ŧ |
| <ul> <li>※「フロテクト1D」の川<br/>『フロテクトを解除して3<br/>※ この契品のブータ構造!</li> <li>※ この契品のブロテクト4<br/>搭載したPCには対応し、<br/>※ 単indewsXP/2000/NTで<br/>管理者(Administrators)</li> </ul>                                                                                                    | 取得申し込みはキーの特<br>存社製品を使用したいマ<br>は、ネットワークには対<br>数能は、マルチブロセッ<br>ておりません。<br>「ブロテクト10」の中<br>権限で行ってください。 | 性上、必ず、<br>シン』で行ってください。<br>応しておりません。<br>り 及び 被数のネットワークカード<br>し込み・キー登録を行う場合は、 | ŧ |
| <ul> <li>※ 「フロテクト1D100 <br/>ドフロアクトを新除して)</li> <li>※ この契品のブータ構造1</li> <li>※ この契品のブロテクト<br/>播載したPCには対応して</li> <li>※ FindersXP/2000/NTで<br/>管理者(Adsinistrators)</li> </ul>                                                                                                    | Q得申し込みはキーの特<br>弊社製品を使用したいマ<br>は、ネットワークには対<br>要能は、マルチブロセッ<br>でおりません。<br>「ブロテクト1D」の中<br>権限で行ってください。 | 性上、必ず、<br>シン】で行ってください。<br>応しておりません。<br>り 及び 被数のネットワークカード<br>し込み・キー登録を行う場合は、 | ŧ |

『プロテクトIDの取得申し込み』を押すと、次の確認画面が表示されます。

- ·確認画面
  - 1.「ご利用規約」

| こ利用規約                                                                                                    |
|----------------------------------------------------------------------------------------------------|
| ASPお申し込み前に必ずお読みください。                                                                                                    |
| ASPキー(ブロテクト「D)をあ申し込みの前に、ASPソフトウェア使用評語書を必ずお読みください。<br>ASPをあ申し込まれた時点で各条項にご承諾いただいたものとみなし、 <u>以後のASPキーの運品・</u><br>速金はお安けできませんのでご注意ください。                                                                                                    |
| ASPソフトウェア使用許諾契約書                                                                                                    |
| <ol> <li>使用権         <ol> <li>(2) お客様はASPソフトウエアを許諾された 機械で使用できるものとします。</li></ol></li></ol>                                                                                                    |
| 2. 権利の帰属<br>全てのASPソフトウェアおよびバックアップのために複製されたASPソフトウェアに関する著作権を含む全ての無体財産権は弊社に所属します。また全てのASPソフトウェアは、著作権法および国際条約によって保護されています。                                                                                                    |
| <ul> <li>3.保証</li> <li>(1) 提供するASPソフトウエアが、お客権の特定の使用目的のために有用であること、実行に<br/>調りがないことを保証するものではありません。</li> <li>(2) 提供するASPリアウエアに起因するお客権の必迭失利益、特別な事情から生じた損害、デ<br/>ークに対する損害などに関い、野社は一切の責任を負いません。</li> <li>(3) 提供するASPソフトウエアの改定、廃止、新規ASPソフトウエアの提供などに関する情報を、お客権個々に通知するわじてはありません。</li> </ul> |
| 4. お客様の義務<br>お客様はご自身の責任においてASPソフトウエアのダウンロードおよびインストールを行わなけ<br>▼                                                                                                    |
| ○ 同意する ○ 同意しない 次へ ★ ₩200 ★                                                                                                    |

「ASPソフトウエア使用許諾契約書」 を一通りお読み頂き、「同意する」に チェックを入れて「次へ」ボタンを押 して進みます。

「同意しない」や、どちらにもチェッ クを入れない場合は次へ進めません。

2.「請求書の有無」

| 諸求書の有無                                                                   | × |
|--------------------------------------------------------------------------|---|
| ご請求書は必要ですか?                                                              |   |
| ○必要<br>入金確認前にASPキーを発行いたします。<br>弊社から請求書を発行しますので、貫社の<br>支払いサイトにより、お支払い下さい。 |   |
| ○ 不要<br>入金確認後、ASPキーを発行いたします。                                             |   |
| ОК                                                                       |   |

「ご請求書」発行の有無を選択します。

・「必要」を選択した場合、

『プロテクトIDの取得申し込み』を弊社で確認し次第、「プロテクトID」を発行し、ご請求書を送付いたします。

ご請求書は、ユーザー登録の名称宛・ご登録の 住所へお送りいたします。

・「不要」を選択した場合

ご入金の確認が取れ次第、「プロテクト I D」を 発行いたします。

3. 申し込み内容の確認

![](_page_15_Picture_14.jpeg)

入力内容の確認画面が表示されます。 ここで、メールで申し込むか、FAX で申 し込むか、選択できます。

#### 【メールで申し込む場合】

『送信』ボタンを押します。 回線が接続されていれば、ただちに送 信されます。回線不良などで送信でき ない場合はエラーが表示されます。

どうしてもメール送信できない場合 は、「FAX」でお申し込み下さい。

#### 【FAX で申し込む場合】

『印刷』ボタンを押し、印刷された内 容を弊社宛に FAX します。

#### ●メールで申し込んだ後は・・・

1. メールでのお申し込みを行った場合、お申し込みの最終確認メッセージが表示されます。

![](_page_16_Picture_2.jpeg)

2. メールが正常に送信されると、

![](_page_16_Picture_4.jpeg)

3. メールが送信できなかった場合、

![](_page_16_Picture_6.jpeg)

送信失敗メッセージが表示されます。 送信が失敗する主な原因としては「ユーザー情報」 の「メールサーバー」が正しく設定されていない場 合や、インターネットに接続されていない等が考え

られます。このような場合は、FAX でお申し込み下さい。

# << 注意 >>

メール送信が正常に完了しても、まれに弊社に申し込みメールが届かない場合があ ります。お申し込みから『3営業日』が過ぎても弊社からの連絡がない場合は、お手 数ですが FAX でお申し込み下さい。

『プロテクトID』の取得・入力は、Windows(ウィンドウズ)のシステム管理状況 に強く影響を受けます。後述の『ASPキー登録が受け付けられない場合は・・・』 を事前にお読みいただくよう、お願いいたします。

振込み口座 北海道銀行 琴似支店 (普通)1350254 アクセスプランニング株式会社 <u>※振込み手数料は、貴社にてご負担下さい。</u>

## プロテクトID(ASPキー)の登録方法

ASPが申し込まれた(ご請求書区分が「不要」の場合は、弊社が入金を確認した)時点で、直ち にプロテクトID(ASPキー)を発行します。

メールで申し込まれた場合はメールで、FAX で申し込まれた場合は FAX で I Dを発行します。 発行された I Dを、ASPメイン画面の [ ヘルプ ] – [ プロテクト I Dの取得 ] メニューの [ プロテクト I D ] タブで登録します。

![](_page_17_Figure_3.jpeg)

プロテクト ID は下記のように通常、3桁、4桁、4桁、6桁の合計17桁で構成されていますが、 まれに16桁や18桁の場合もあります(パソコンによって桁数が変わります)。

プロテクトID(プロテクト解除キー): DST-ARQ4-4D0E-QZ7GAF [ ディー・エス・ティー - エー・アール・キュウ・ヨン -ヨン・ディー・オー・イー - キュウ・ゼット・ナナ・ジー・エー・エフ ]

英字の大文字と数字の組み合わせで構成されており、読み方も表記されています。 キーが登録されると「登録状況」に登録情報が表示されます。

![](_page_17_Picture_7.jpeg)

登録後1年間、このキーで全ての 登録アプリケーションを使う事 ができます。

#### 継続キーの取得方法

「プロテクトID」(ASPキー)の期限が切れる1ヶ月前から「使用期限が残りわずかです」と、 メッセージが表示されます。Ver.2.10 からは新機能として、「プロテクトID」の使用期限が切れる 10日前から「**継続キーの取得**」が出来るようになりました。

しかし、「残り日数使用用の調整ファイル」をインストールしている場合や、Ver.2.00 以前の バージョンからご利用いただいているユーザー様は、継続キーの取得が出来ない場合があります。 このような場合は、お手数ですが従来通り使用期限が切れてから「プロテクト ID」のお申し込み をお願いいたします。

![](_page_18_Picture_3.jpeg)

プロテクトIDの期限が切れる1ヶ月前から メッセージが表示されます。

> ココにチェックをすると約 10 日間メッセージは表示されなくなります。

「はい」を選択するとバージョン情報の画面が、

「いいえ」を選択するとASPメインが表示されます。

継続キーを入力する事により、ASPを使用したいのに期限が切れていた・・・という事がなくなります。

## << 継続キーの取得 >>

1.「プロテクト I D」の使用期限 10 日前になると下図のメッセージが表示されます。

![](_page_18_Picture_11.jpeg)

「はい」 を選択するとバージョン情報の画面へ 「いいえ」を選択するとASPメインが表示され ます。

2.「登録状況」に、残り日数と、アカウントIDの『継続ID』が表示されます。

![](_page_18_Picture_14.jpeg)

3.「プロテクト I D」 タブを開きます。通常、キーの有効期間内は使用不可能になっているのですが、 10 日前から『プロテクト I Dの取得申し込み』が使用できるようになります。

| パージョン情報                                                                                   | ×                  |
|-------------------------------------------------------------------------------------------|--------------------|
| 登録状況 ユーザー情報 プロテクトID                                                                       |                    |
|                                                                                           | 0000001            |
| アバランドID:000-0000-0000000000000000000000000000                                             | 533333 <u></u>     |
|                                                                                           | F 一                |
| プロテクトII                                                                                   | つの取得申し込み           |
| ※ユーザー情報が入力されていないと「ブロテクトIDの取得申し込み」                                                         |                    |
| = 注意事項 =                                                                                  |                    |
| ※ 「ブロテクトID」の取得申し込みはキーの特性上、必ず、<br>『ブロテクトを解除して弊社製品を使用したいパソコン』で行って                           |                    |
| ※ この製品のデータ構造は、ネットワークには対応して <del>たりません</del><br>※ この割品のゴロニクト機能は、コルチプロセンサ及び                 |                    |
| ** この装飾のフロテクト機能は、マルテフロとック及び<br>搭載したPCには対応しておりません。                                         | ロテクトIDの取得申し込み』を押すと |
| ※ WindowsXP/2000/NI 及び、それ以降のOSで「フロテク<br>登録を行う場合は、管理者(Adwinistrators)権限で行っ <del>しくたさ</del> | ٥٠ /               |
| ご注意!!!                                                                                    |                    |
| 継続キーをお申し込みになる前に・・・                                                                        |                    |
|                                                                                           |                    |
| 1. 継続キーをお申し込みになると、ASPのご利用料金が発生します。 ►                                                      |                    |
| 2. 継続キーは、お申し込み頂いたバソコン以外ではご利用になれません。                                                       |                    |
| <ol> <li>3.継続キーを取得した後にASPの再心ストール等を行うと無効化されます。</li> </ol>                                  |                    |
| その他の注音東頂はホームページからダウンロード出来る『ご利田ガイド』                                                        |                    |
| をご覧下さい 『継続まー』の取得処理を結行しますか?                                                                | 注音車項が表示されます        |
|                                                                                           |                    |
| 【 ✔ はい ● いいえ                                                                              |                    |

「はい」 を選択すると『プロテクト I Dの取得申し込み』画面に移動します。

(「**ASPキーの取得」**参照)

「いいえ」を選択すると処理を行いません。

4. 発行された「プロテクトID」を『継続キー』へ入力します。

![](_page_19_Figure_6.jpeg)

5. 古い「プロテクトID」の期限後、最初の起動日が継続キーの入力日となります。

- (例)古い「プロテクトID」の期限=1月10日で継続キー入力済みの場合で、
   キーの期限後、最初の起動日が1月25日の場合、
  - 1月25日から1年間、継続キーが有効となります。

#### << 継続キーを取得する際の注意事項 >>

- 1. 継続キーをお申し込みになると、ASPのご利用料金が発生します。
- 2. 継続キーはお申し込み頂いたパソコン以外ではご利用になれません。
- 3. 継続キーを取得した後にASPの再インストールや日付の変更を行うとキーが無効化し、同じ キーは使用できなくなります。
- 4. 継続キーの取得・入力も、通常の『プロテクトID』の取得・入力同様に Windows (ウィンド ウズ)のシステム管理状況に強く影響を受けます。後述の『ASPキー登録が受け付けられな い場合は・・・』を事前にお読みいただくよう、お願いいたします。
- 5. 継続キーは「キー」という性質上、お申し込み後キャンセルすることは出来ませんので、あら かじめご了承下さい。

#### ASPキー登録が受け付けられない場合は・・・

ASPキー番号(プロテクトID番号)を入力すると、下図のようなメッセージが出て、ASPキー が受け付けられない場合があります。

| ASPシステム              | ×  |
|----------------------|----|
| 入力されたプロテクト I D は無効です | Γ. |
| ОК                   |    |

#### 【原因1】

Windows (ウィンドウズ)を起動するときに 管理者権限 (Administrators) で起動していなかった場合にこのようなメッセージが出ます。

#### 【対処1】

- ①まず、弊社に事象をご連絡下さい。
- ② インストールしたASPプログラムをアンインストールします。
   アンインストールの方法は、Windowsのコントロールパネルの中の「プログラムの追加と削除」
   で、「ASPシステム」を選択し「削除」ボタンを押します。
- ③ Windows を管理者権限(Administrators)で起動しなおします。 お使いのパソコンがどのような状態かが不明な場合は、そのパソコンを設定した貴社の管理者 様に確認してください。
- ④ 再度ASPメインプログラムをダウンロードし、インストールします。
   ASPメインプログラムインストール後、ご利用になる他のアプリケーションを登録します。
- ⑤ 「プロテクト I D の 取得申し 込み」を行います。
- ⑥ 発行されたASPキーを入力します。
- ⑦ パソコンを再起動し、動作確認をします。

#### 【原因2】

ASPのインストーラーを使用せず、他のパソコンからASPプログラムー式をコピーした場合に このようなメッセージが出ます。

#### 【対処2】

- ① まず、弊社に事象をご連絡下さい。
- ② コピーした全てのASPプログラムを削除して下さい。
   削除は Windows のエクスプローラで行なう事ができます。
- ③ ASPメインプログラムをダウンロードし、インストールします。

ASPメインプログラムインストール後、ご利用になる他のアプリケーションを登録します。

- 「プロテクトIDの取得申し込み」を行います。
- 第行されたASPキーを入力します。
- ⑥ ASPが「正規版」として正常動作することを確認します。

#### 【原因3】

ASPの「プロテクトID取得申し込み」を行った後に、再度ASPをインストールした場合に このようなメッセージが出ます。

#### 【対処3】

・ 弊社に事象をご連絡下さい。

#### インターネットに接続されていないパソコンで使用する場合は・・・

実際に使用するパソコンがインターネットに接続されていないため、ASPプログラムを直接ダウンロードできない場合は次の手順でASPをインストールして下さい。

- インターネットに接続されているパソコンで、ASPメインプログラムと使用したいアプリケ ーション(拡張子ASTA)をダウンロードします。
   保存先は任意のフォルダでよいのですが、ASPダウンロード専用のフォルダをあらかじめ用 意(推奨フォルダ=ASPSystem)しておくほうが便利です。
- ② 実際にASPを使用したいパソコンに、①でダウンロードした「ASP\_setup. exe」と、アプリケ ーション(拡張子ASTA)をコピーします。
- ③ 「ASP\_setup. exe」をダブルクリックして、ASPメインプログラムをインストールします。
- ASPメインプログラムから「アプリケーションの登録」を行います。

セットアップの方法は「ASPメインプログラムをセットアップする」の章をご覧下さい。 その他のプログラムの登録は、「アプリケーションの登録」の章をご覧下さい。

#### ASPキーが無効になった場合は・・・

ASPキーの有効期限(1年間)が過ぎた場合は、ASPキーが無効になりデモ版となりますので、 続けてご利用になる場合は再度ASPキーをお申し込み下さい。(10,800円/1年/1パソコン)

ASPキーを取得しパソコンに登録した後で、ASPインストーラでASPのセットアップを行な うとASPキーが無効になります。

この場合は、再度ASPキーのお申し込みが必要となります。(有料=10,800円)

ただし、ASPご利用開始後1ヶ月以内で、明らかに間違えて同じパソコンにASPを再セットア ップした事を弊社が確認できれば、1回に限り、ASPキーを再発行します。

パソコンを買い替えるなどしてASPキーを他のパソコンに移したい場合等、ASPキーの移動は、 原則できません。

尚、USBプロテクタ(ハードプロテクタ)のように自由にASPキーの移動をする事はできません。必要なパソコン台数分のASPキーをお申し込み下さい。

ダウンロードしたマニュアルを参照できます。

ホームページから必要なマニュアルをダウンロードし、ASPメインの『アプリケーションの登録』 でマニュアルをインストールします。(インストール方法は『アプリケーションの登録』を参照)

1. 「マニュアルの参照」ボタンか、メニューの、[ファイル]-[マニュアルの参照]を選択します。

| 🐵 ASPシステム【正規版】 《                 | Application Service Provider≫        |      |
|----------------------------------|--------------------------------------|------|
| ファイル(W) 設定(X) プロテクトID            | の取得(Y) ヘルブ(Z)                        |      |
| アプリケーションの登録(V)<br>アプリケーションの登録(V) | >>>>>>>>>>>>>>>>>>>>>>>>>>>>>>>>>>>> | 👖 終了 |
| マニュアルの参照(2)                      | 19940                                |      |
| アプリケーションの亚ベ替え①                   | 🎽 Land-Win                           |      |
| 終了(2)                            |                                      |      |
|                                  | _                                    |      |
| 🍋 WinRoad/PLAN                   |                                      |      |
| 🅀 体系ブロ                           |                                      |      |
| Survey21                         |                                      |      |
|                                  | 2                                    |      |

2. マニュアルを参照したいアプリケーションを選択(クリック)します。

![](_page_23_Figure_6.jpeg)

 マニュアル一覧が表示されますので、見たいファイルを選択(ダブルクリック又は、クリックで 選択し「開く」ボタンを押します)すると表示されます。

![](_page_23_Figure_8.jpeg)

# アプリケーションの表示名称変更と並べ替え

ASPメインに配置されたアプリケーションの表示名称の変更や、アイコンの表示順序を並べ替えます。

1. メニューの、[ファイル]-[アプリケーションの並べ替え]を選択します。

| 1               | 🧐 ASPシステム【正規版】 《 Appl            | ication Service Provid | ler »      |      |
|-----------------|----------------------------------|------------------------|------------|------|
|                 | ファイル(W) 設定(V) プロテクトIDの取得(        | 1) ヘルプ(2)              |            |      |
|                 | アプリケーションの登録(V)<br>アプリケーションの削除(W) | アアプリケーションの削除           | 🏙 マニュアルの参照 | 1 終了 |
|                 | マニュアルの参照(2)                      | land-Win               | 1          |      |
| $\triangleleft$ | アプリケーションの並べ替え(2)                 | Land win               |            |      |
|                 | 終了(2)                            |                        |            |      |
|                 | 🍋 🛙 i nRoad/PLAN                 |                        |            |      |
|                 | 💮 体系 ブロ                          |                        |            |      |
|                 | 🐱 Survey21                       |                        |            |      |

2. 名称の変更か、表示順序を変えたいアプリケーションを選択します。

| 🎯 アブリケーション一覧                        |                                         |                            | - 🗆 🗙                     |
|-------------------------------------|-----------------------------------------|----------------------------|---------------------------|
| 名称変更したいアブリケーションを選んで「訂正」ボタンを押してください。 |                                         |                            |                           |
|                                     | √順序を変更できます。                             |                            | _                         |
|                                     | )                                       |                            | 終了                        |
| ▲ アブリケーシ▲ン名                         | 称 登録日時                                  | システ                        | ム・ヒント                     |
| Oh-CAD,/Power                       | 2005/04/19 15:52:35                     | CALS/EC対応 土木専用 C           |                           |
| WinRoad/PLAN                        | 2005/06/09 18:16:51                     |                            | 県道・道道の他、用水路・排水に           |
|                                     | 2005/04/12 17:50:56 2005/04/14 13:50:45 | 体系化にあわせた数量計<br>測量関連のデータ計算と | 算を作成します。<br>座標データの管理を行います |
| Land-Win                            | 2005/06/17 15:23:30                     | 周辺(月空の) パーチローク コンターと地形モデル生 | 成システム                     |
|                                     |                                         |                            |                           |
|                                     |                                         |                            |                           |
|                                     |                                         |                            |                           |
|                                     | ↑・↓ボタンでアプリケ                             | ーションの表示順序が                 | <b>ぶ変更できます。</b>           |
|                                     |                                         |                            |                           |
|                                     |                                         |                            |                           |
| 「訂正」ボタン                             | ~を押すとアプリケーショ                            | ンの表示名称を変更て                 | ぎきます。                     |
| ,                                   |                                         |                            |                           |
| アプリケーション名称の変更                       |                                         |                            |                           |
| アブリケーション名称を羽                        | 変更してください。                               | <b>A</b> ou <b>-</b>       |                           |
|                                     |                                         | VK                         |                           |
| アフ <sup>°</sup> リケーション名称 Oh-C       | CAD/Power                               | <b>★</b> ±_`ıb⊪            |                           |
|                                     |                                         | A +P/Ch                    |                           |

アプリケーションボタンの配置情報と大きさを設定します。

1. メニューの、[設定]-[画面設定]を選択します。

| ⑧ ASPシステノ「正常版」 《          | Application Service Provid | er »       |    |
|---------------------------|----------------------------|------------|----|
| ファイル 💓 設定 🛛 プロテクトIDC      | D取得(Y) ルプ(Z)               |            |    |
| ● アフ 画面設定 ① システム既定水 9200配 | 置② → プリケーションの削除            | 🏥 マニュアルの参照 | 終了 |
| 0h-CAD/Power              | 🎽 Land-Win                 |            |    |
| 📉 Win-Road                |                            |            |    |
| 🔴 WinRoad/PLAN            |                            |            |    |
| 💮 体系プロ                    |                            |            |    |
| Survey21                  |                            |            |    |

2. 設定情報が表示されます。(入力単位は"ピクセル"です。)

| 各種設定                                     |         |
|------------------------------------------|---------|
| アブリケーションボタンの配置情報と大きさの設定をしてくたさい。          |         |
| <b>ボタン配置位置</b> アブリケーションボタンの配置開始位置を設定します。 | 🖌 ОК    |
| 上から 10 (初期値= 20:設定可能範囲= 0~100)           |         |
| 左から 5 (初期値= 20:設定可能範囲= 0~100)            | 🗙 キャンセル |
|                                          |         |
| <b>ボタンの配置間隔</b> アブリケーションボタンの配置間隔を設定します。  |         |
| 上下間隔 🛛 0 (初期値= 0:設定可能範囲= 0~ 50)          |         |
| <b>左右間隔 🛑 0</b> (初期値= 40:設定可能範囲= 0~ 50)  |         |
|                                          |         |
| <b>ボタンのサイズ</b> アブリケーション起動用ボタンの大きさを設定します。 |         |
| タテ 40 (初期値= 40:設定可能範囲=30~ 80)            |         |
| 幅 180 (初期値=250:設定可能範囲=30~300)            |         |
|                                          |         |
| /ブリケーション名表示 アブリケーション名称の表示の有無を設定します。      |         |
| ☞ アプリケーション名称を表示する                        |         |
|                                          |         |

・ボタン配置位置 ・・・ アプリケーションの配置開始位置を設定します。 値を大きくすればするほど、ASPメイン画面中心に近い 位置からアプリケーションボタンの配置を開始します。 ・ボタンの配置間隔 ・・・ アプリケーションボタンの配置間隔を設定します。 値を大きくすればするほど、アプリケーションボタンの配 置間隔が広がります。 ・ボタンのサイズ ·・・ アプリケーションボタンの大きさを設定します。 値を大きくすればするほど、アプリケーションボタンが大 きくなります。あまり大きくするとASPメイン画面に収ま りきらなくなる可能性がありますのでご注意下さい。 ・アプリケーション名表示 ・・・ アプリケーション名称の表示の有無を設定します。 チェックを付けるとアプリケーション名称を表示し、 チェックを外すとアプリケーション名称は表示せずにアイ

# システム既定ボタンの配置

システム既定ボタンの配置方法を設定します。 システム既定ボタンとは、この部分のことを言います。

| ASPシステム【正規版】 《<br>ファイル(W) 設定(X) プロテクトID0                                 | Application Service Provider ≫<br>D現役争(ハールブク) |      |
|--------------------------------------------------------------------------|-----------------------------------------------|------|
| 📝 アプリケーションの登録                                                            | 💱 アブリケーションの削除 🛛 🟥 マニュアルの参照                    | 1.終了 |
| Oh-CAD/Power     MinRoad/PLAN     デinRoad/PLAN     依示 ブロ     om Survey21 | 🎽 Land-Win                                    |      |

この処理はメニューからも選択できま すので、不要であれば非表示にする事 も出来ます。

メニューの、[設定]-[システム既定ボタンの配置]を選択します。

| 🕑 ASPシステム【正規版】 《       | Application Service Provider » |             |
|------------------------|--------------------------------|-------------|
| ファイル(W) 設定(V) プロテクトID( | の取得(公) ヘルブロン                   |             |
| 77 画面設定(Y)             | フ*リケーションの削除 🛛 🏙 マニュアルの参照       | <b>』</b> 終了 |
| システム既定ホッンの配            | 置(Z) → <横(:並べる(V)              |             |
| 0h-CAD/Power           |                                |             |
| <b>₩</b> in-Road       | ◆ 外1N表示(2)<br>タ1Nル非表示(2)       |             |
| 问 WinRoad/PLAN         |                                |             |
| 🛞 体系ブロ                 |                                |             |
| Survey21               |                                |             |

- ・横に並べる ··· システム既定ボタンを横に並べます。
- 縦に並べる
   システム既定ボタンを縦に並べます。
- ・表示しない ・・・ システム既定ボタンを表示しません。
- ・タイトル表示 ・・・ 「アプリケーションの登録」など、システム既定ボタンの処理タイトル を表示します。
- ・タイトル非表示 ・・・ システム既定ボタンの処理タイトルを表示しません。

![](_page_26_Picture_11.jpeg)

## ホームページを開く

インターネットにつながった環境であれば、ASPメインから直接ホームページを開く事が出来ま す。(注意:お使いのパソコンの環境によってはつながらない場合もあります。)

1. メニューの[ヘルプ]-[アクセスの HomePage を開く]か、[ヘルプ]の中の他のメニューを選択し、 「HomePage」ボタンを押します。

直接ホームページを開く事ができない場合は、お使いのブラウザで http://www.acspln.com にアクセスしてください。

![](_page_27_Figure_4.jpeg)

2. インターネットの回線がつながっているかどうかの確認画面が表示されます。 インターネットに回線を接続し、「OK」を押してください。弊社のホームページが開きます。

![](_page_27_Picture_6.jpeg)

※何らかの理由でホームページが開かない場合は、お手数ですがいつもお使いのブラウザで http://www.acspln.com にアクセスしてください。

## メールを送信する

インターネットにつながった環境であれば、ASPメインから直接メールを送る事が出来ます。 (注意:お使いのパソコンの環境、ユーザー情報の設定によっては送る事ができない場合もあります。)

1. メニューの [ヘルプ]の中の[アクセスの HomePage を開く]以外のメニューを選択し、「MailForm」 ボタンを押します。(お使いのメール送信ソフトで直接送信していただいても問題ありません。)

| 🐠 ASPシステム【正規版】 ≪ Applicat   | ion Service Provider »                                         |                                           |
|-----------------------------|----------------------------------------------------------------|-------------------------------------------|
| ファイル(W) 設定(V) プロテクトIDの取得(Y) | ヘルプ(2)                                                         |                                           |
| 📝 アプリケーションの登録 🛛 🝟 ア         | バージョン情報☆<br>ユーザー情報(ソ)                                          | 1.終了                                      |
| 🔛 Oh-CAD/Power 🛛 🎽 L        | プロテクトIDの取得(2)<br>アクセスのHomePageを開く( <u>H</u> )                  |                                           |
| ¥in-Road ₩in-Road           |                                                                |                                           |
| 🤴 WinRoad/PLAN              | ハージョン11418                                                     |                                           |
| 💮 体系ブロ                      |                                                                | ASPシステム                                   |
| Survey21                    |                                                                | Application Service Provider<br>Ver. 2.10 |
|                             |                                                                | 使用状況:正規版(印刷可能)<br>インストール日:2004/09/08      |
| ココをクリックすると                  | Copyright (c) Access Planning cotd 2006-                       | 登録日:2006/11/2423:08:51<br>使用期限:残り361/365日 |
| メール文章入力画面が                  |                                                                |                                           |
| 表示されます。                     | プロテクトID: 109-2151-2206-111605<br>プロテクトID: U7S-IHAN-RP4Z-SA3MKQ |                                           |
|                             | 弊社が知り得たお客様の個人情報は、個人情報保護法及び弊社が定                                 | める個人情報保護規定に準拠いたします。                       |
| $\backslash$                | アクセスフランニング株式会社<br>営業時間:9:00~17:00(土日祝祭日を除く月~金) F#              | K: 011-302-3605                           |
|                             | <del>のHourPage</del> ホームページを開く <u>http://www.acspl</u>         |                                           |
|                             | □ mailForm コールを送る support@acspin.co                            |                                           |

- 2. メール文章入力画面が開きますので、質問やエラーの内容などを出来るだけ詳しく書いてくださ い。入力後、「送信」ボタンでメールが送信されます。
  - 尚、「印刷」ボタンで入力した文章を印刷でき、そのままFAXしていただく事も出来ます。

| ※質問や、エラーの事家を出来るたけ詳しく書いてくたさい。 内容列生             |
|-----------------------------------------------|
|                                               |
|                                               |
|                                               |
|                                               |
|                                               |
| 又草入力エリア                                       |
|                                               |
|                                               |
|                                               |
| · · · · · · · · · · · · · · · · · · ·         |
| ×メール送信する時はインターネットに回線がつながっているのを確認してから実行してください。 |
| お名前 亜曲州 太郎 (登録名称と違う方に返信する場合)                  |
|                                               |
|                                               |
| FAX:011-302-3605                              |

メール、又はFAXが弊社に到着 しましたら、順次ご回答いたします。 尚、3営業日(土日祝祭日を除く) を過ぎても弊社から回答が無い場合 は、弊社にメール、又はFAXが正 常に届いていない可能性があります ので、お手数ですが再度アドレス・ FAX番号をご確認の上、ご連絡下 さるか、お使いのメールソフトで 直接メールをお送り下さい。

必ず、質問には「ASP」の「どの製品」の「何の機能」なのかを明記してください。
 (例) ASPの「Oh-CAD/Power」の「道具箱」の「測量作図」の「一括展開」 や、
 ASPの「Win-Road」の「縦断図作成」 など。

#### ホームページが開かない・メールが送信できない

ホームページが開かない場合や、メールが送信できない主な理由は、

- 1. パソコンがインターネットにつながっていない
- 2. お使いのパソコンの環境(サーバー等)
- 3. ASPのユーザー情報の設定内容の不備

等があげられますが、ここでは「3. ASPのユーザー情報の設定内容の不備」 について説明します。

#### << ASPのユーザー情報の設定内容の不備 >>

正常にメールが送信できない場合、殆どの場合『メールサーバー』の設定に誤りがあります。 『メールサーバー』には、お使いのメールソフトの『送信SMTP』を設定してください。

次は、メールソフトに『Outlook Express』を使用している場合の設定です。

![](_page_29_Figure_9.jpeg)